R3年度千葉県公立学校大会 健康チェック入力フォームについて

・R3年度千葉県公立学校大会健康チェック入力フォーム
URL: <u>https://forms.gle/wfZQVyboR2SbK9Po6</u>
(右のQRコードでも開けます。)

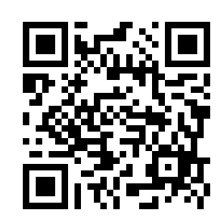

## ※入力は当日のみ、受付前に引率者・監督・来場生徒

## 全員がそれぞれ入力してください。

●入力方法

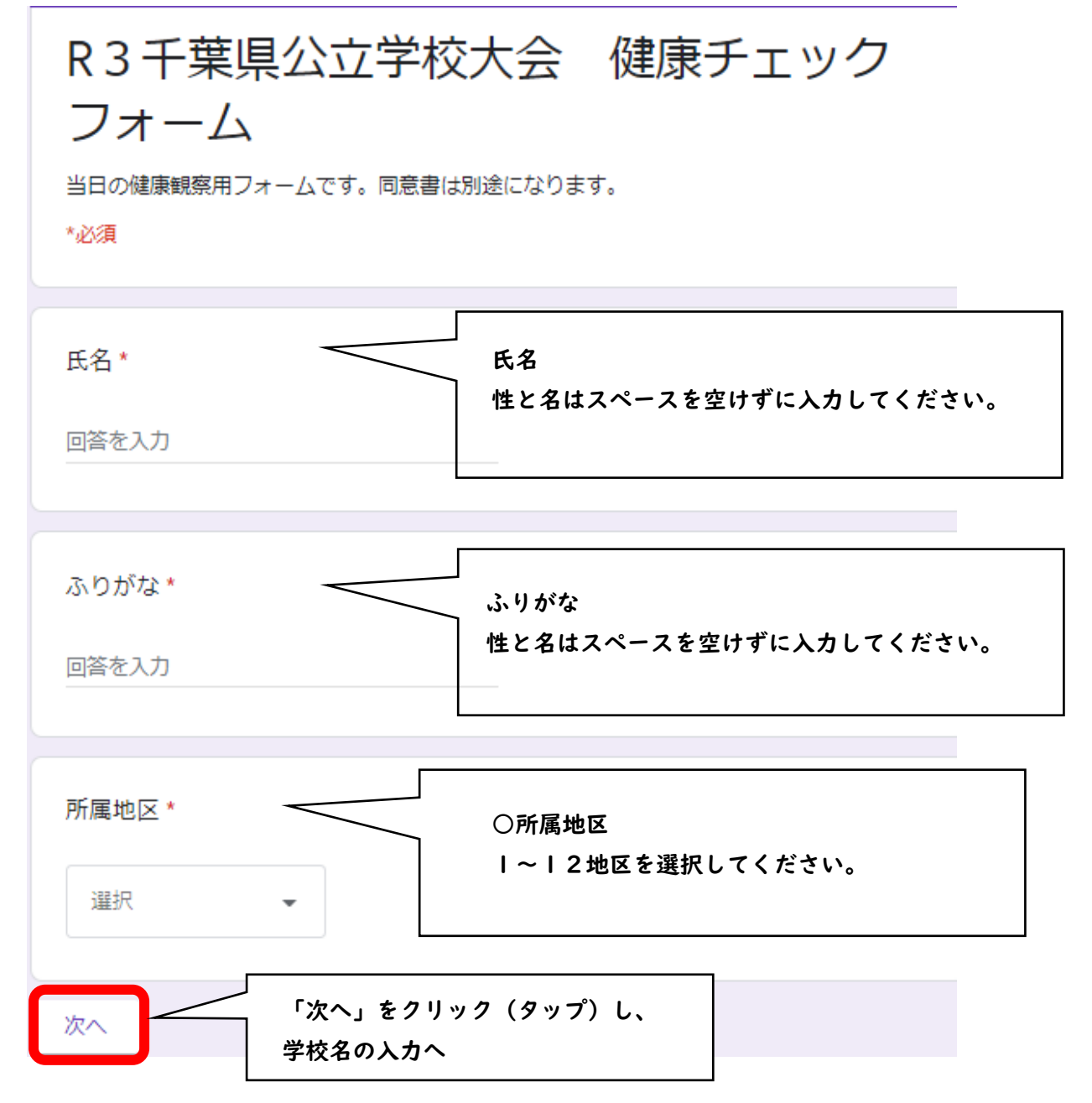

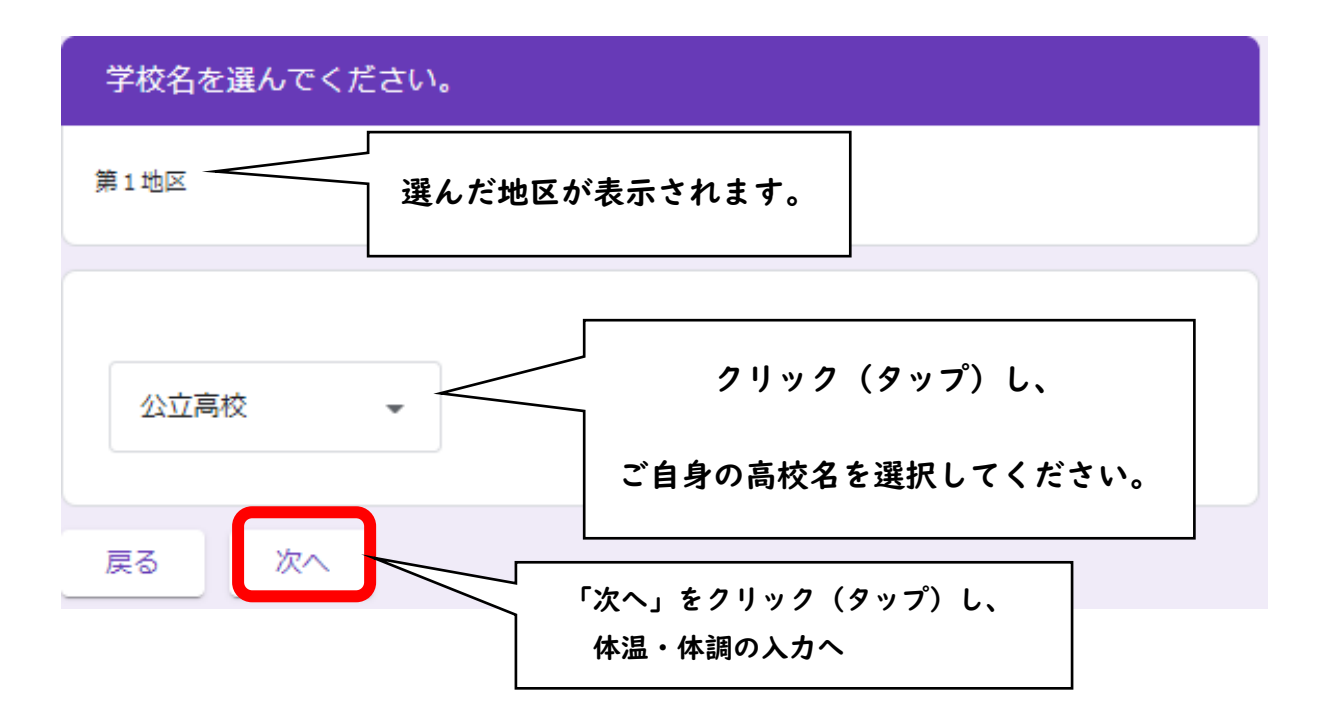

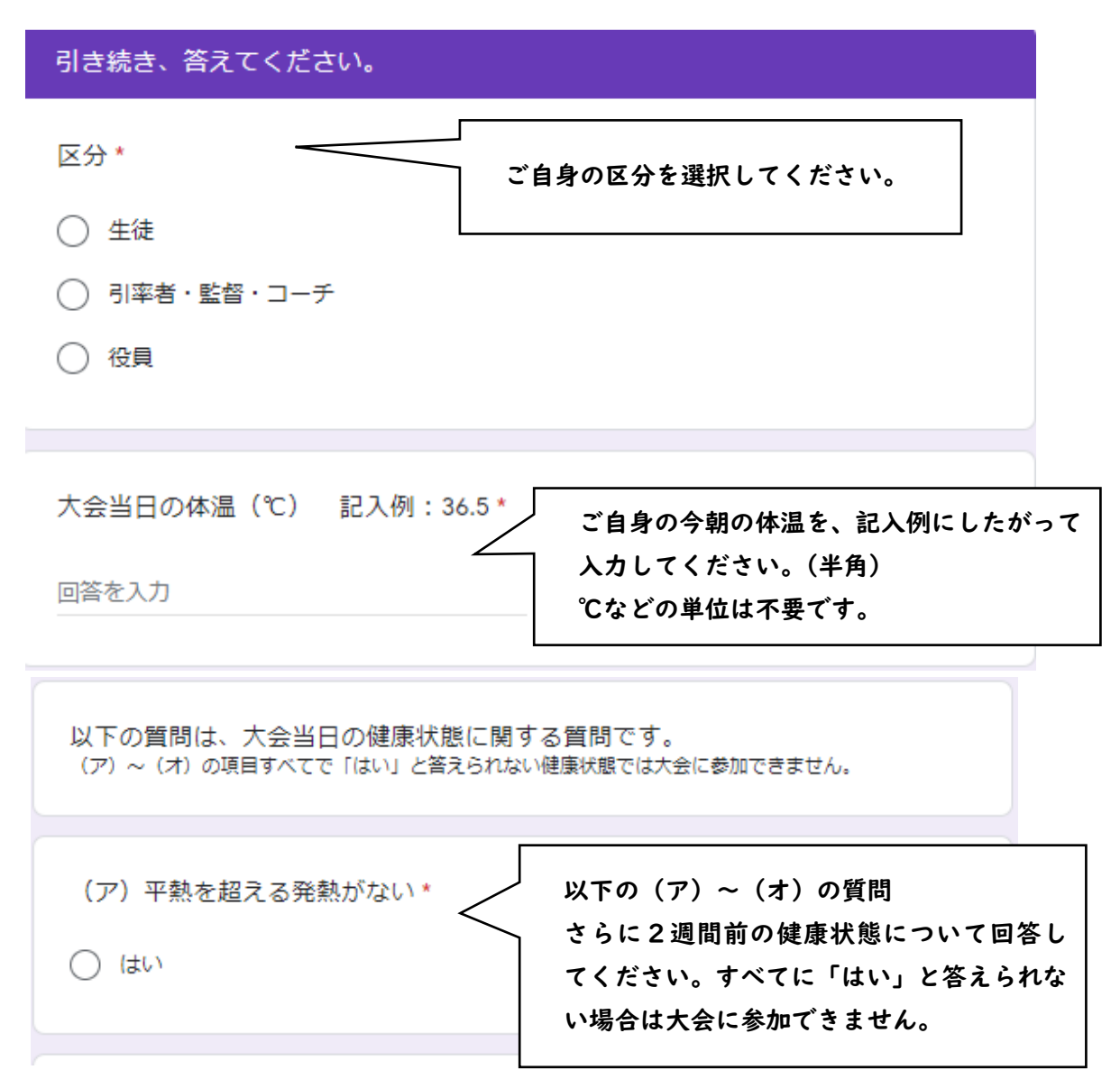

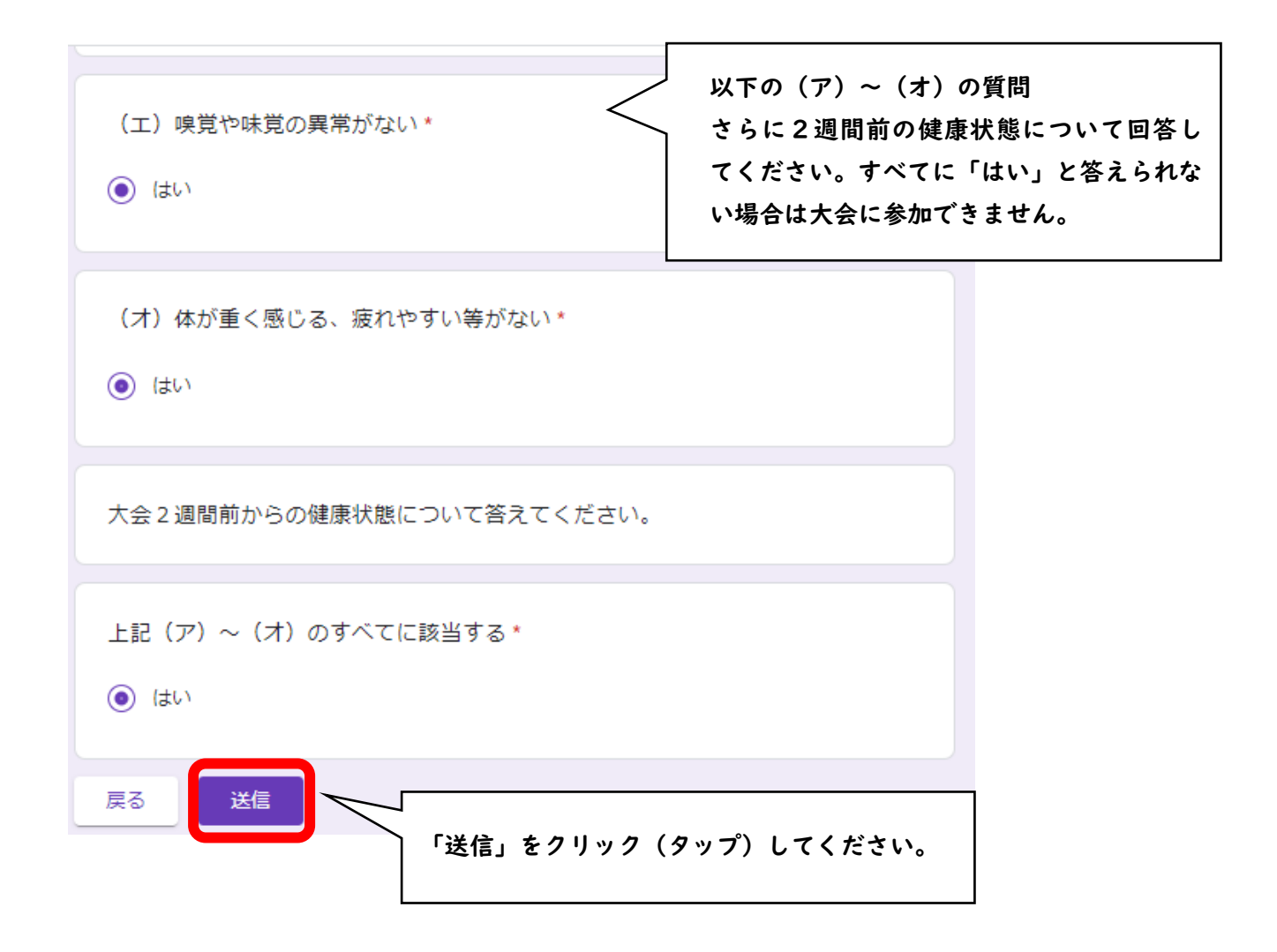

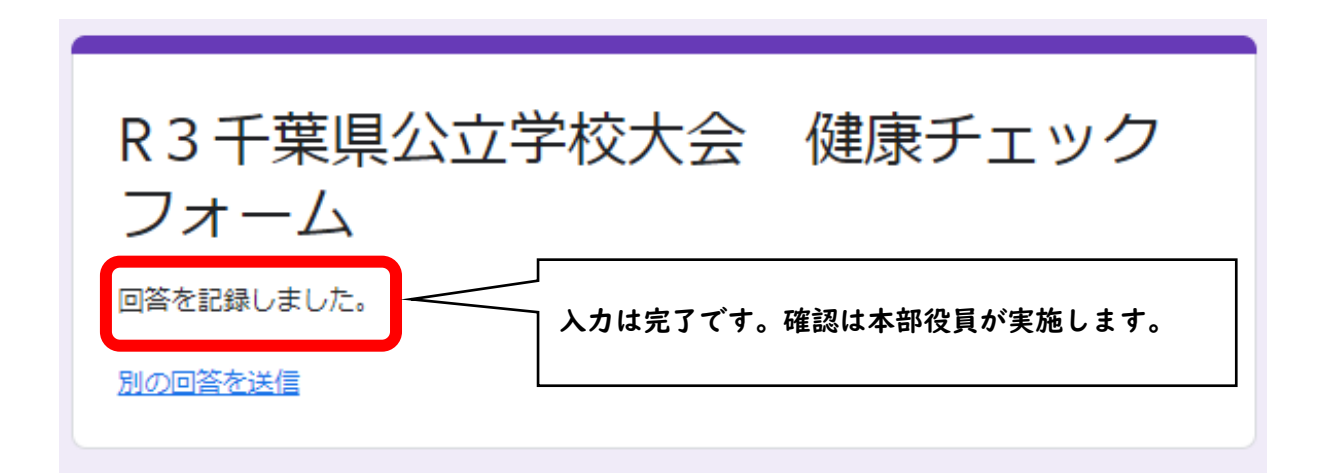